# 支払い者ログイン情報既会 登録したログイン情報の確認、変更、削除を行う機能です。

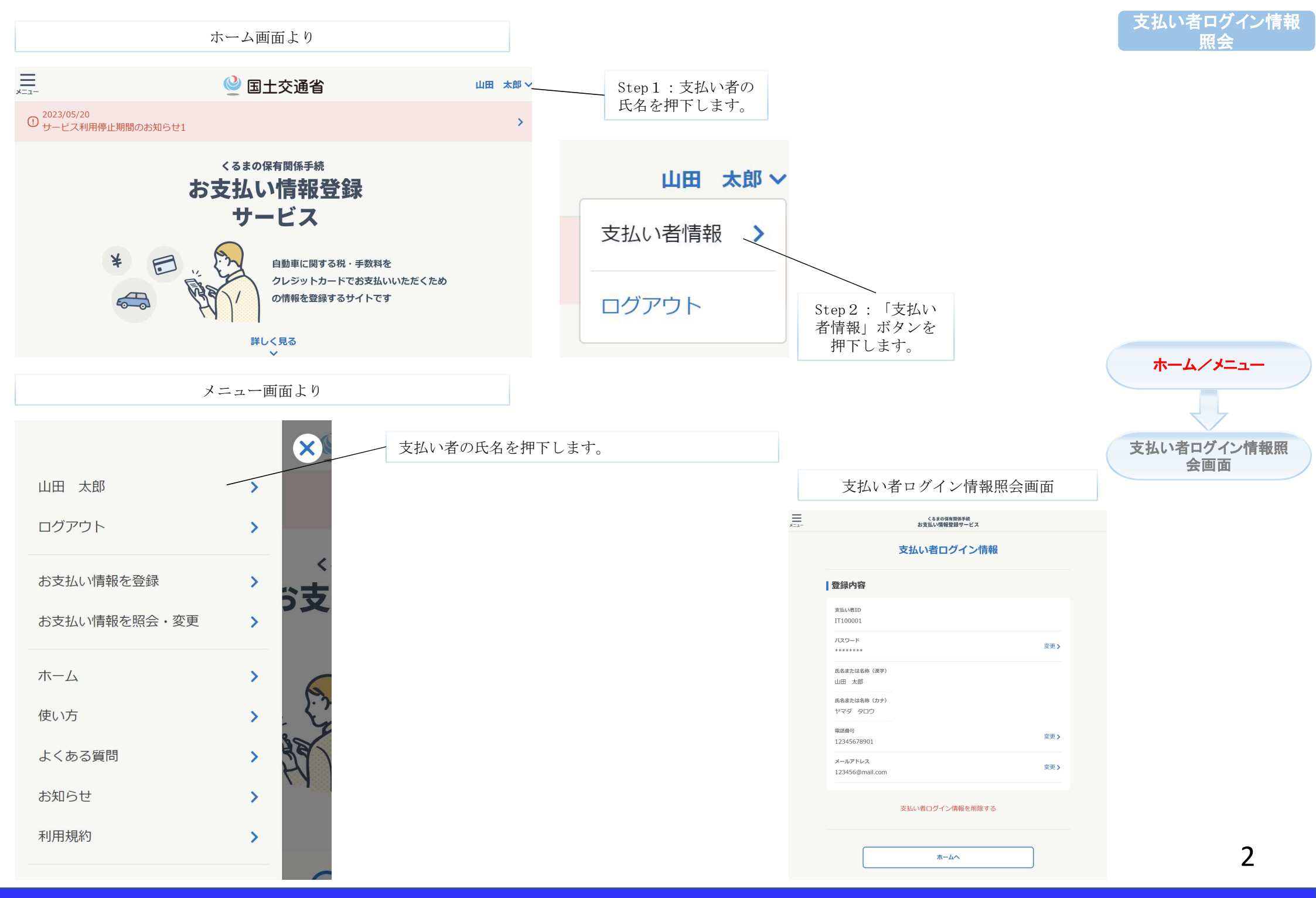

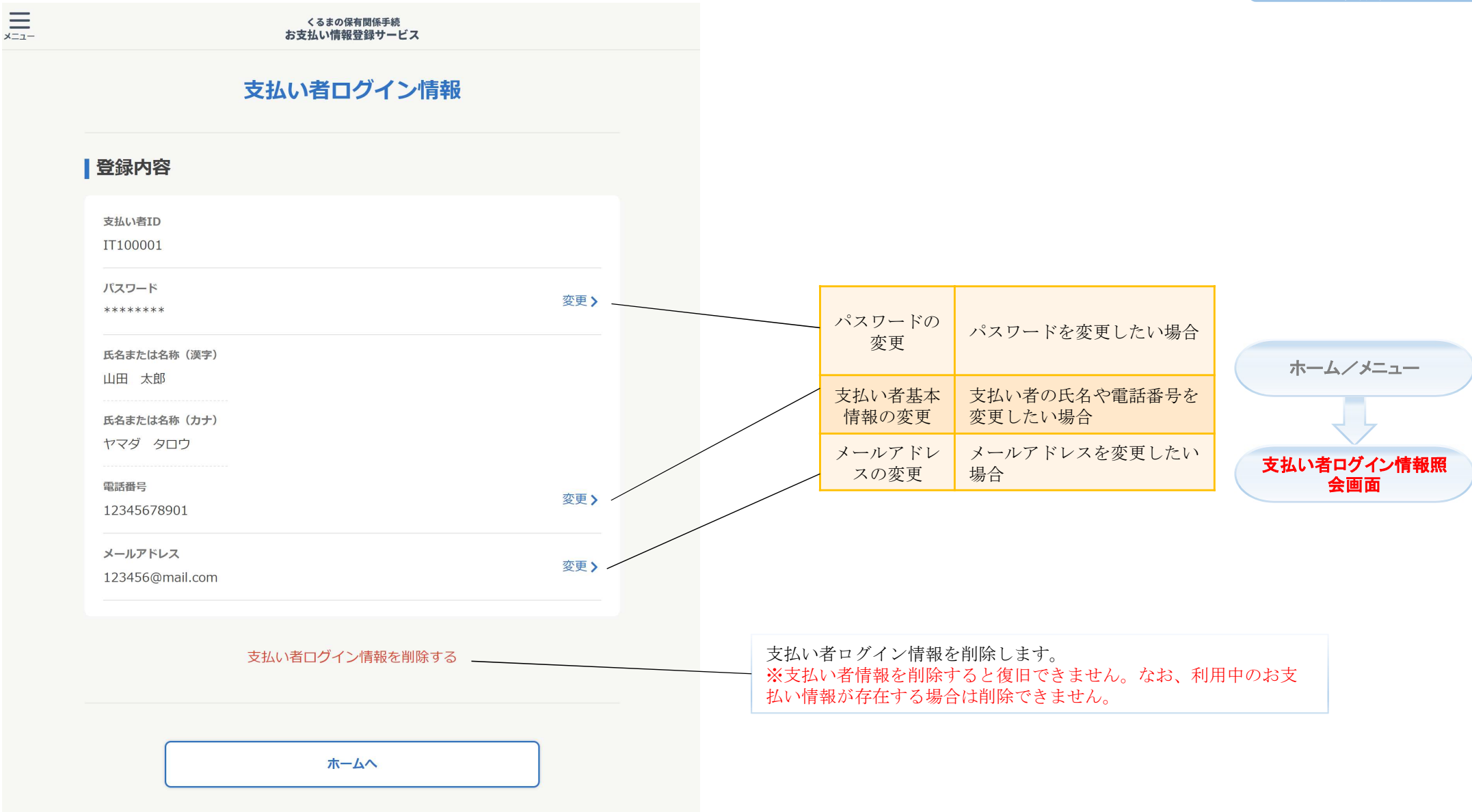

## パスワード変更

### ログインパスワードを変更する機能です。

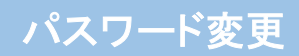

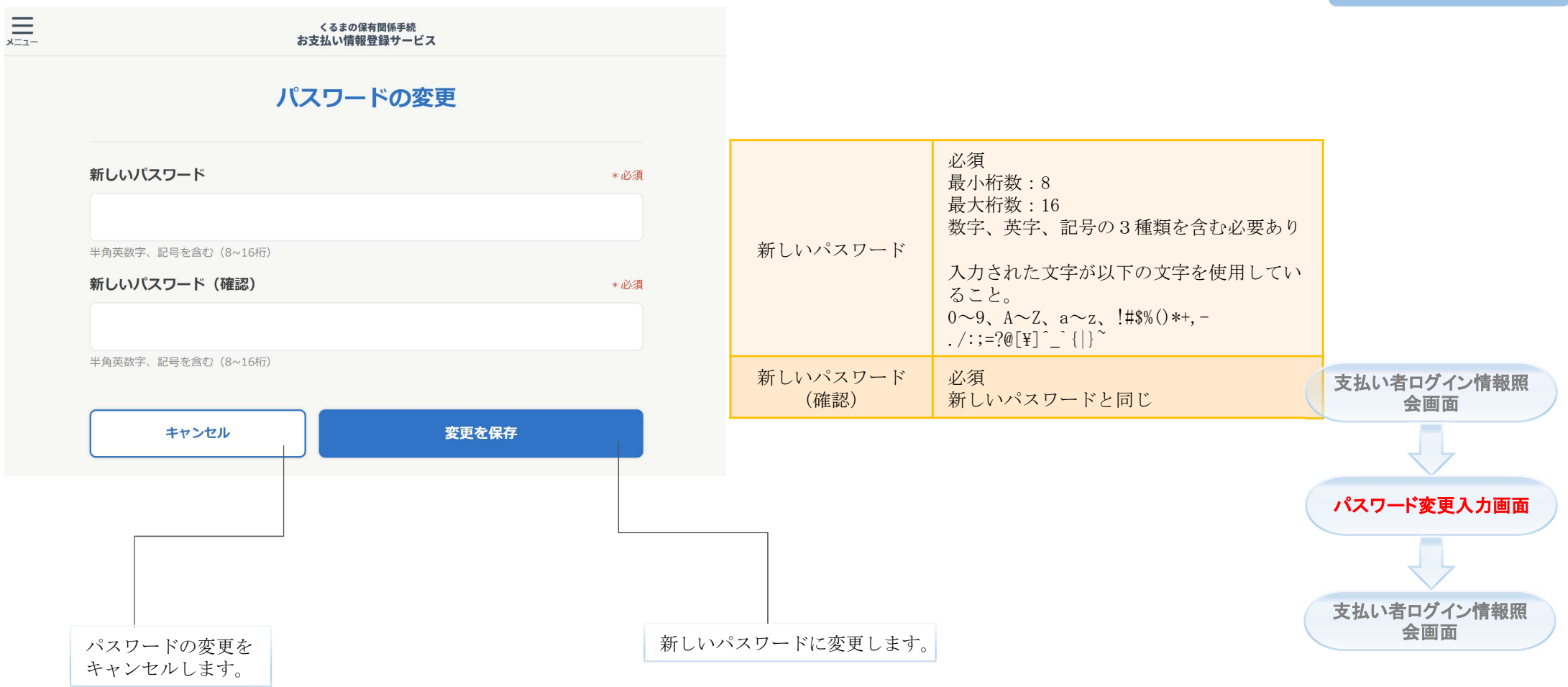

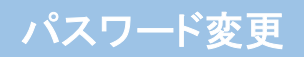

前の画面で「変更を保存」ボタンを押下すると、支払い者ログイン情報照会画面に戻ります。 この時点で、パスワード変更は完了になります。

|                            | くるまの保有関係手続<br>お支払い情報登録サービス |                |  |
|----------------------------|----------------------------|----------------|--|
|                            | 支払い者ログイン情報                 |                |  |
| 登録内容                       |                            |                |  |
| 支払い者ID<br>IT100001         |                            |                |  |
| パスワード<br>*******           |                            | 変更 <b>&gt;</b> |  |
| 氏名または名称(漢字)<br>山田 太郎       |                            |                |  |
| 氏名または名称(カナ)<br>ヤマダ タロウ     |                            |                |  |
| 電話番号<br>12345678901        |                            | 変更 <b>&gt;</b> |  |
| メールアドレス<br>123456@mail.com |                            | 変更 <b>》</b>    |  |
|                            | 支払い者ログイン情報を削除する            |                |  |
|                            | ホームへ                       |                |  |
|                            |                            |                |  |

# 基本情報変更

### ログイン情報の氏名や電話番号を変更する機能です。

くるまの保有関係手続 お支払い情報登録サービス

### 基本情報の変更

| 現在の設定                  |       |      |                 |
|------------------------|-------|------|-----------------|
| 氏名または名称 (漢字)<br>山田 太郎  |       |      |                 |
| 氏名または名称(カナ)<br>ヤマダ タロウ |       |      | 氏名またけ名称(        |
| 電話番号<br>12345678901    |       |      | 字)              |
|                        | -     |      |                 |
| 新しいの設定                 |       |      |                 |
| 氏名または名称(漢字)            |       | *必須  | 氏名 また け 名称(     |
| 山田太郎                   |       |      | ナ)              |
| 全角文字                   |       |      |                 |
| 氏名または名称(カナ)            |       | *必須  |                 |
| ヤマダ タロウ                |       |      |                 |
| 全角力ナ                   |       |      | 電話番号            |
| 電話番号                   |       | *必須  |                 |
| 01234567890            |       |      |                 |
| 半角数字                   |       |      |                 |
| キャンセル                  | 変更を保存 |      |                 |
|                        |       |      |                 |
|                        |       |      |                 |
|                        |       |      |                 |
|                        |       |      |                 |
|                        |       |      |                 |
| 「情報の変更を                |       | 新しい基 | <br>□<br>□<br>二 |
| ·ンセルします。               |       |      |                 |

| 氏名または名称(漢<br>字)  | 必須<br>最大桁数:40<br>全角漢字または全角カナ<br>途中に2文字分の空白が存在しない<br>※JIS第1・第2水準範囲の漢字をご入力く<br>ださい。                                                           |
|------------------|----------------------------------------------------------------------------------------------------|
| 氏名または名称 (カ<br>ナ) | <ul> <li>必須</li> <li>最大桁数:40</li> <li>全角カナ</li> <li>途中に2文字分の空白が存在しない</li> <li>※使える文字は「支払い者ログイン情報登録」の「支払い者ログイン情報を入力」ステップをご参照ください。</li> </ul> |
| 電話番号             | 必須<br>最小桁数:9<br>最大桁数:11<br>半角数字(スペースなし)                                                                                                    |

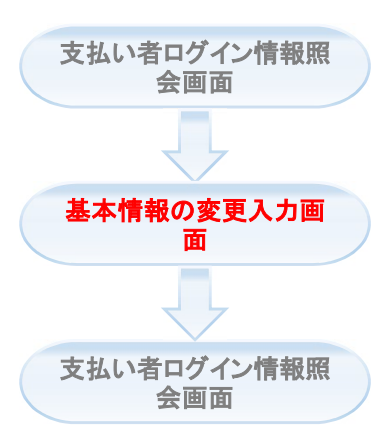

前の画面で「変更を保存」ボタンを押下すると、支払い者ログイン情報照会画面に戻ります。 この時点で、基本情報変更は完了になります。

| <br>×==-                   | くるまの保有関係手続<br>お支払い情報登録サービス |             |
|----------------------------|----------------------------|-------------|
|                            | 支払い者ログイン情報                 |             |
| 登録内容                       |                            |             |
| 支払い者ID<br>IT100001         |                            |             |
| バスワード<br>******            |                            | 変更 >        |
| 氏名または名称(漢字)<br>山田 太郎       |                            |             |
| 氏名または名称(カナ)<br>ヤマダ タロウ     |                            |             |
| 電話番号<br>12345678901        |                            | 変更 >        |
| メールアドレス<br>123456@mail.com |                            | 変更 <b>〉</b> |
|                            | 支払い者ログイン情報を削除する            |             |
|                            |                            |             |
|                            | ホームへ                       |             |

### メールアドレス変更

支払い者のメールアドレスを変更する機能です。 ※変更するたびに、メールアドレス送達確認が必要です。

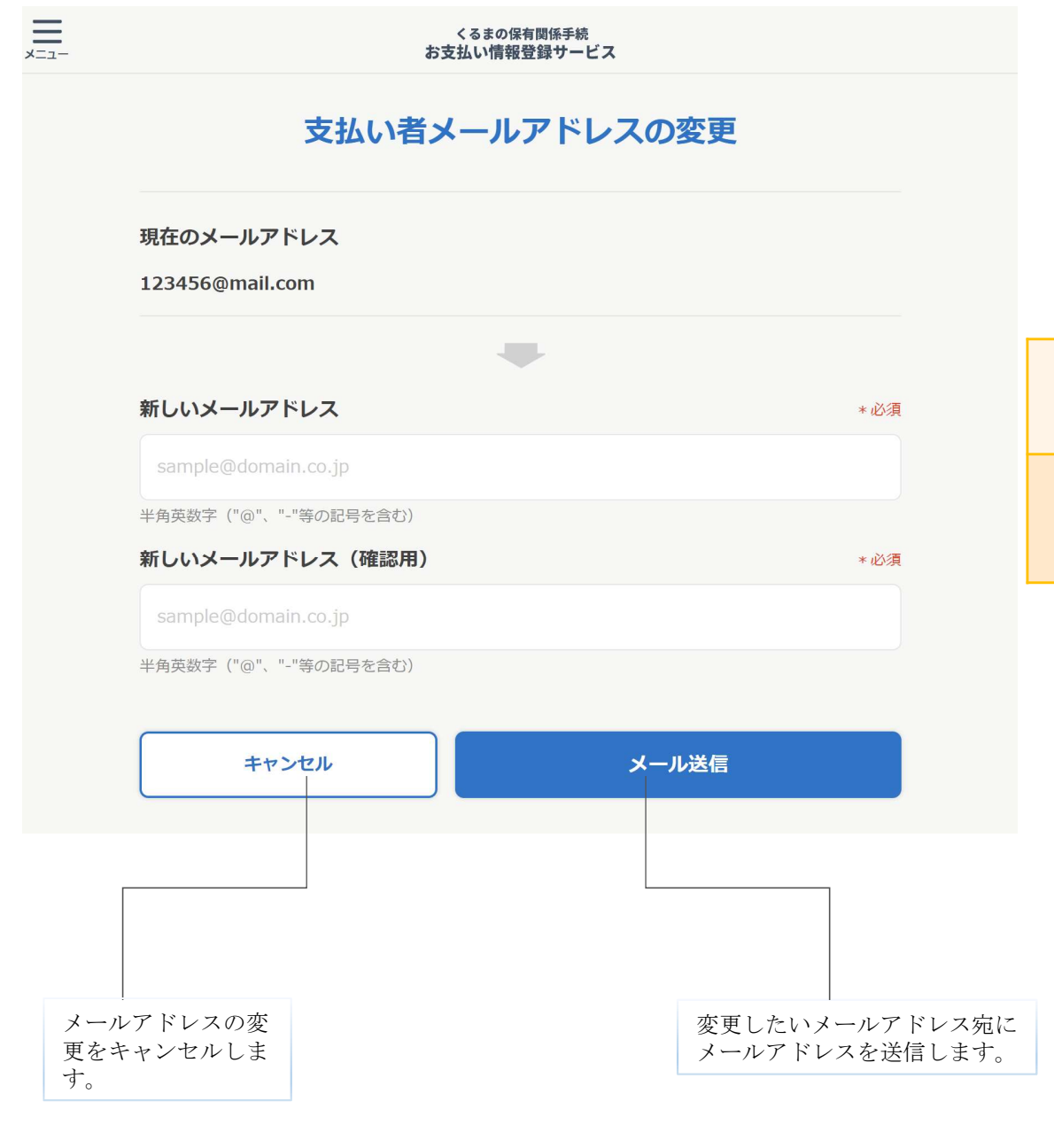

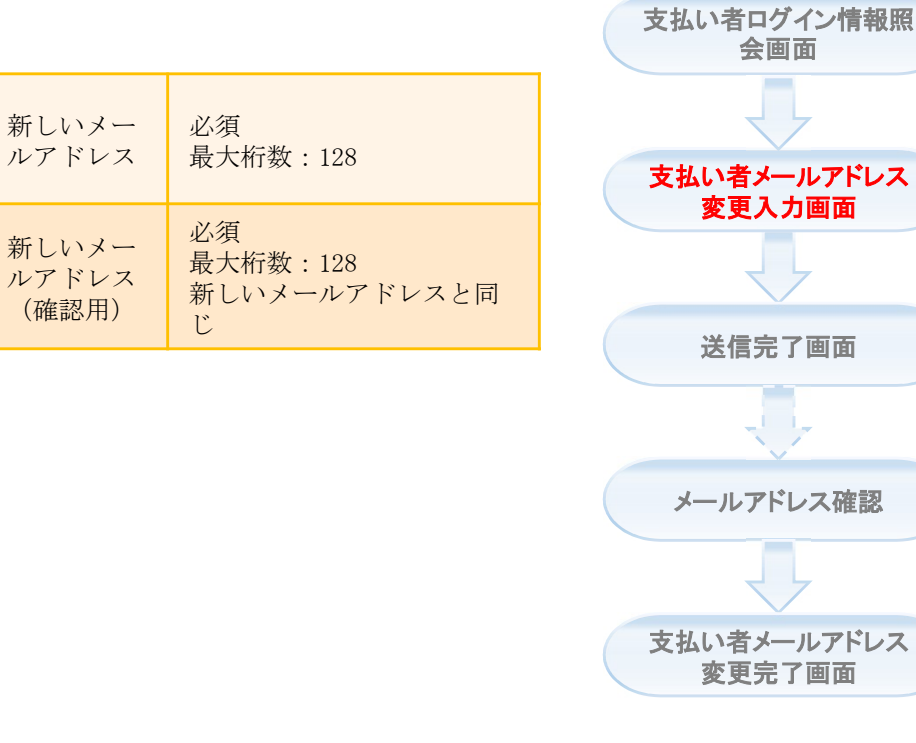

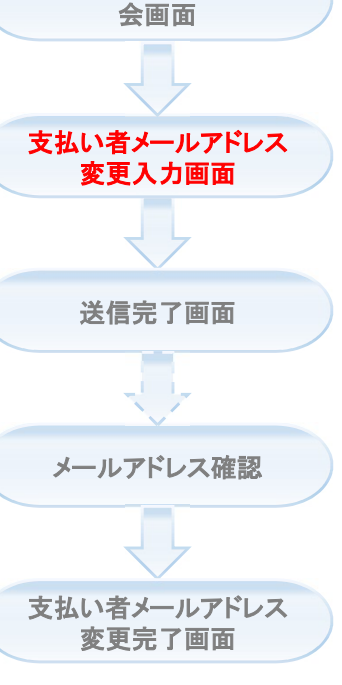

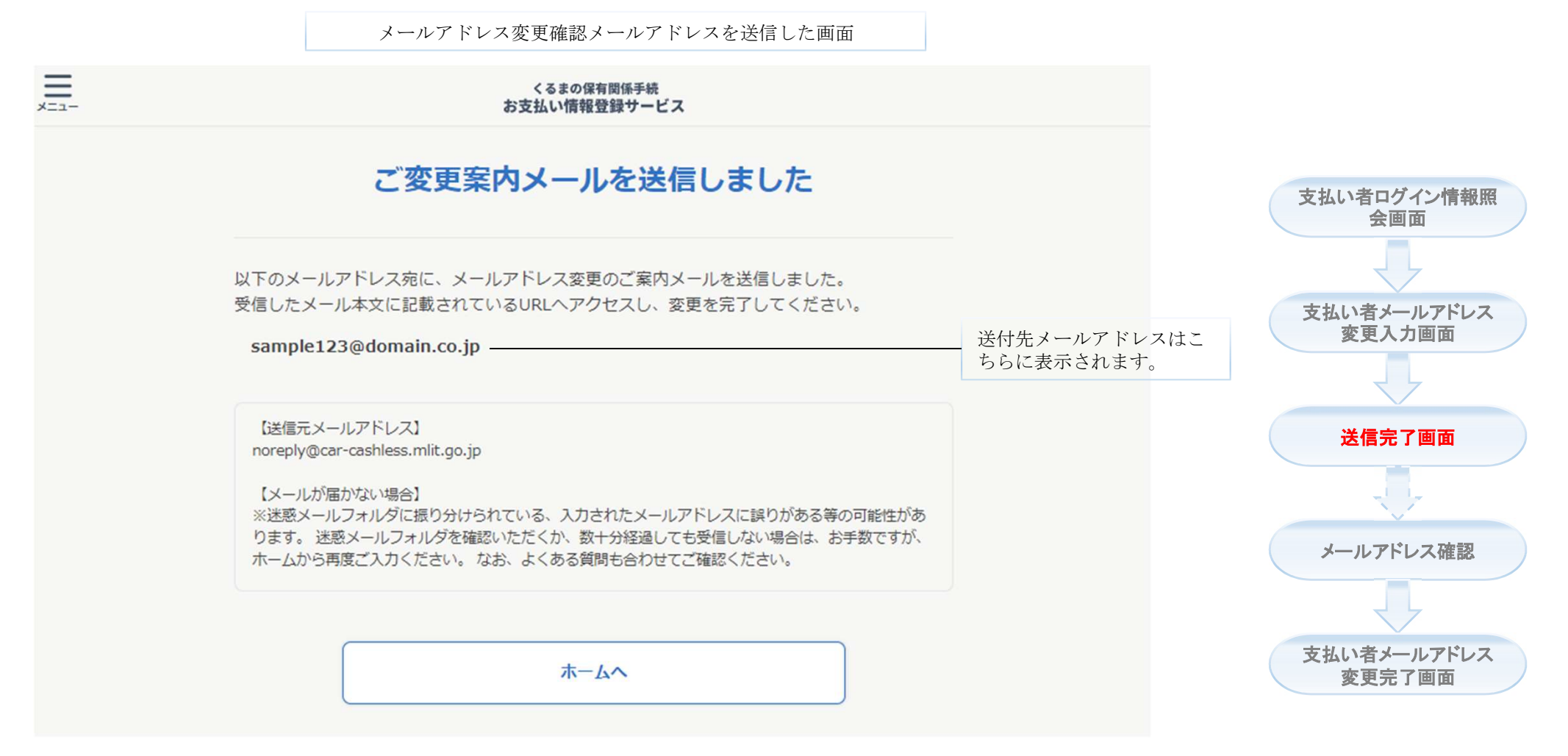

★まだ完了していません!

受信したメールに従い、変更を完了してください。

※支払い情報登録サービスの送信元メールアドレスは「noreply@car-cashless.mlit.go.jp」です。

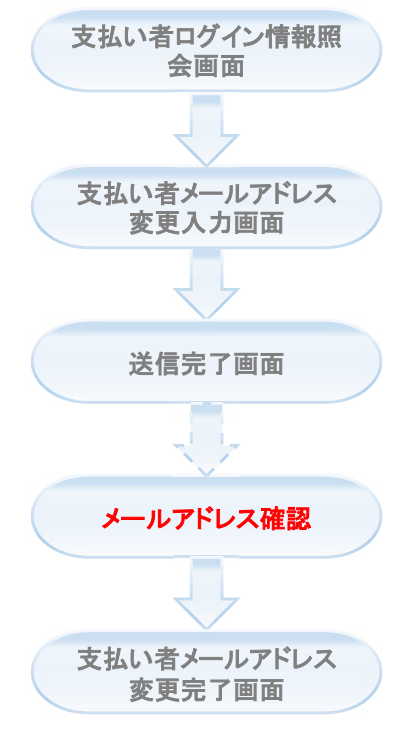

★「支払い者メールアドレス変更入力」画面で入力した メールアドレスの受信箱よりご確認ください。

届いたメール中の認証用URLをクリックするとメールアドレスの変更が完了になります。

メールアドレス変更

メールアドレス変更完了画面

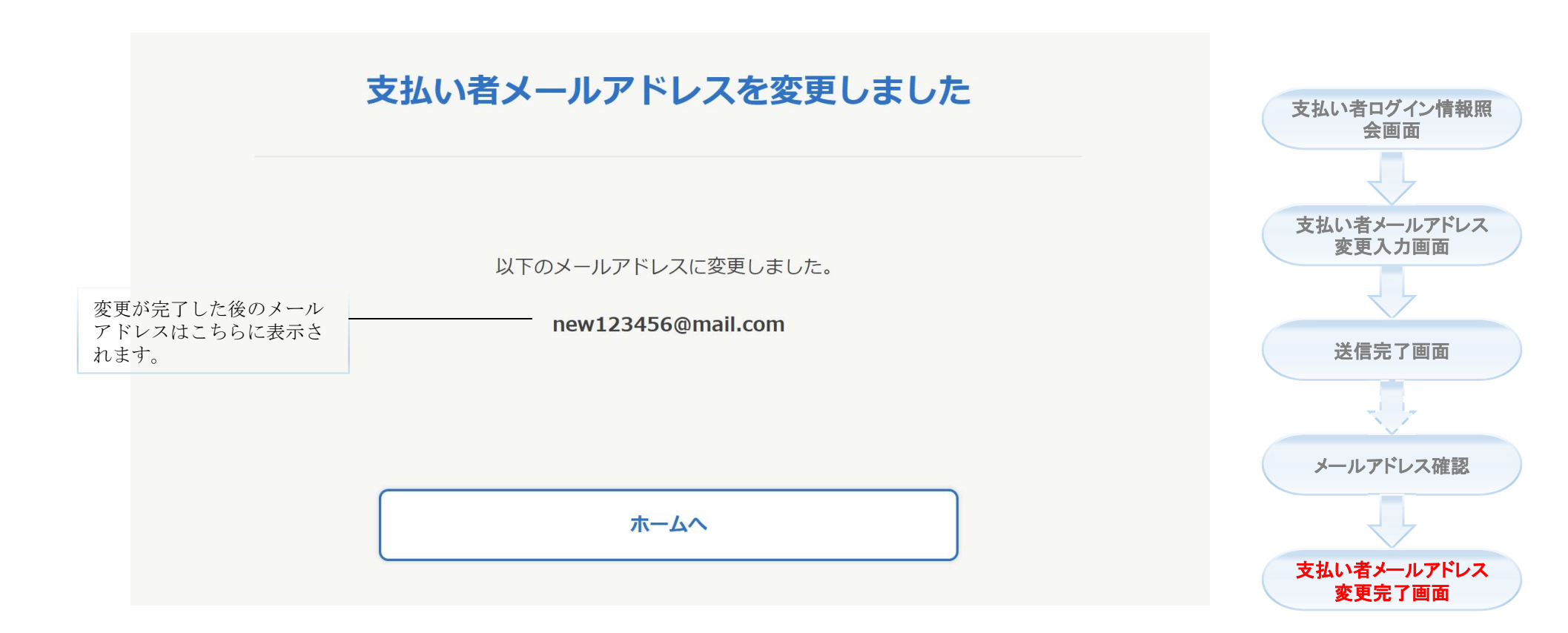

## 支払い者ログイン情報削除

支払い者ログイン情報を削除する機能です。

※支払い者情報を削除すると復旧できません。なお、お支払い情報が存在する場合は削除できません。

### 支払い者ログイン情報

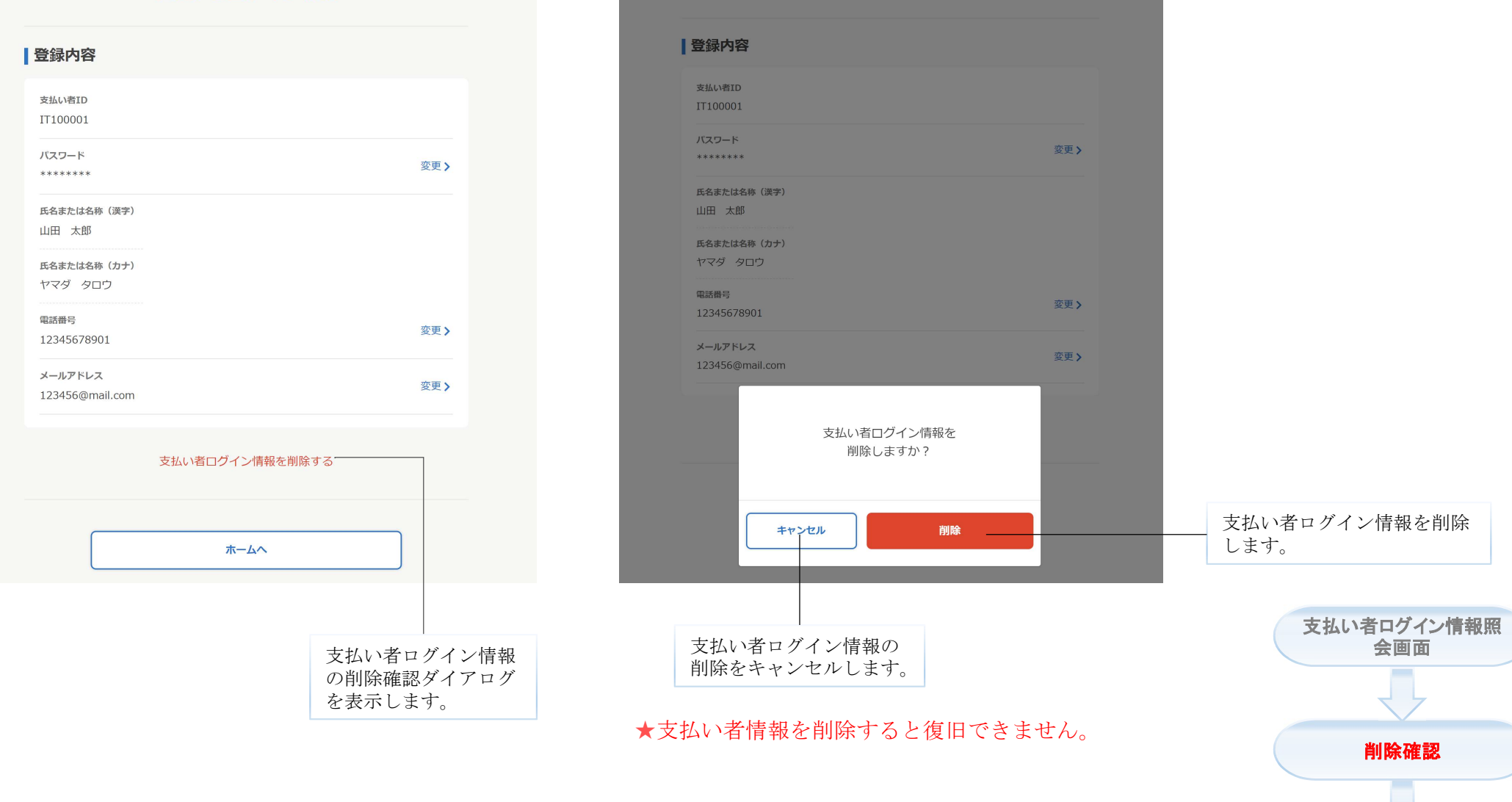

支払い者ログイン情報

削除完了

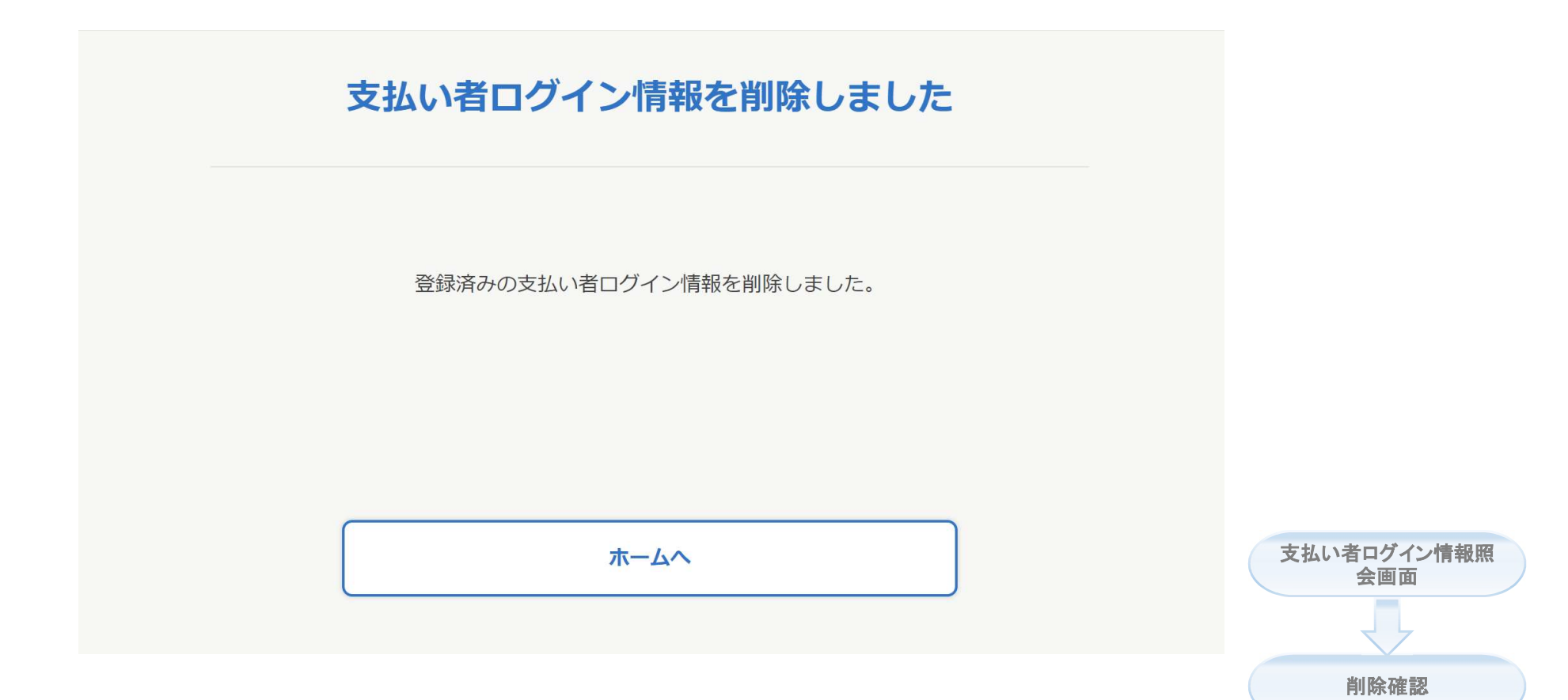

削除完了